# **Getting started with our APIs via Postman**

Last modified on 03/20/2025 4:34 pm EDT

We will review connecting with DrChrono's APIs using Postman. Before we start download Postman here: https://www.postman.com/downloads/

If you have not set up an API application in your account, please review our article, "DrChrono API Application". A complete Postman collection of our APIs is at the bottom of this page.

# Authorization

[If you are using our DrChrono Postman Collection skip to the Authorization tab from the collection's overview screen. Fill out the configure token section using the table below]

Let's begin by opening Postman and creating a collection. Navigate to the left-hand side of the page and select "Create Collection".

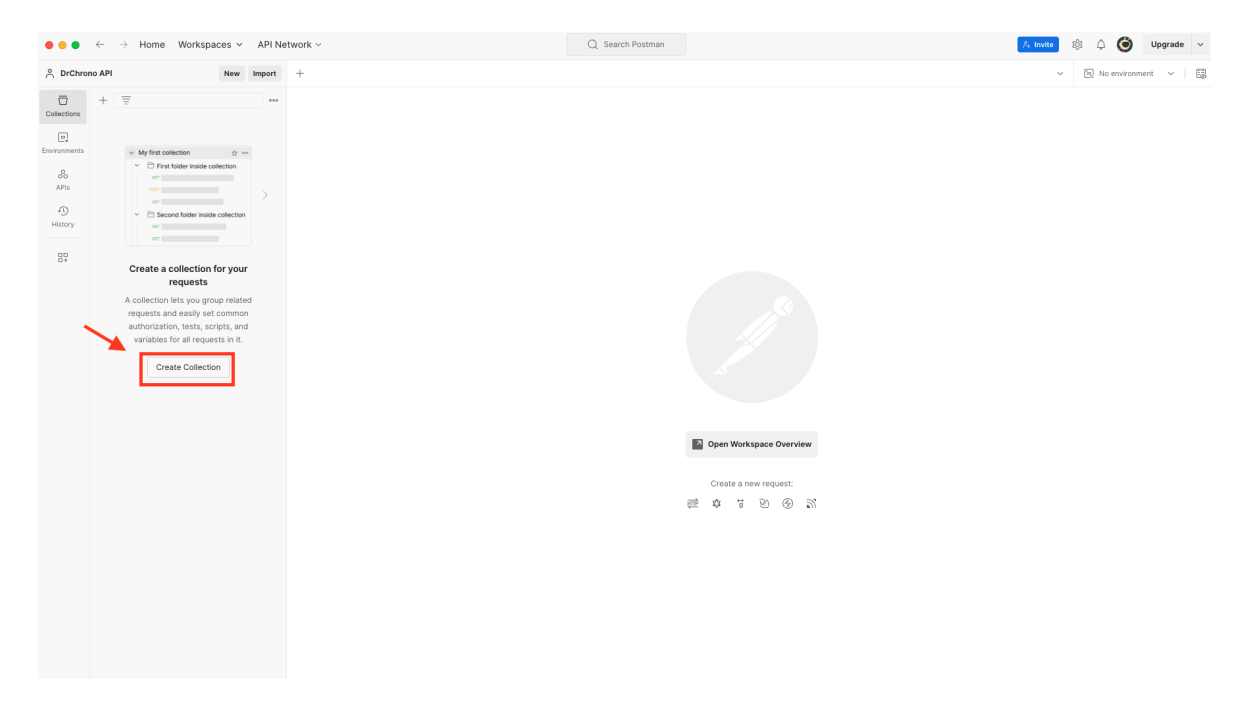

Once the collection is created, navigate to the tabs from the collection's overview screen. Select the "Authorization" tab, and choose "OAUTH 2.0" from the "Auth Type" dropdown box.

| ● ● ● ← → Home Workspaces × API Network × Q Search Postman 2. twice ③ ↓ ④ Upgrade                                                                                                    |                                                                                                    |                                                                                                    |                               |
|----------------------------------------------------------------------------------------------------|----------------------------------------------------------------------------------------------------|----------------------------------------------------------------------------------------------------|-------------------------------|
| 🖒 DrChrono API New Import                                                                                                    |                                                                                                    | New Collection +-                                                                                                    | ✓ 🕅 No environment ✓ 🗒        |
| Collections                                                                                                    | + =                                                                                                    | New Collection                                                                                                    | 🖺 Save 🕨 Run 😵 Fork 0 Share 🚥 |
| Collections<br>Collections<br>Colle | <ul> <li>New Collection</li> <li>This collection is empty<br/>Add a request to start working.</li> </ul> | Authorization       Scripts       Variables       Runs         This authorization method will be used for every request in this collection. You can override this by specifying one in the request.         Auth Type         No Auth       Image: Collection of the request of the request |                               |

#### Under the "Configure New Token" section, please fill out the following:

| Token Name          | This can be anything. EX: Token A                                                                                                    |
|---------------------|----------------------------------------------------------------------------------------------------|
| Grant Type          | Leave as is                                                                                                    |
| Callback URL        | https://oauth.pstmn.io/v1/browser-callback                                                                                                    |
|                     | [This should match the 'Redirect URIs' box from the DrChrono API page. Found in Account > API.]                                                                                                    |
| Auth URL            | https://drchrono.com/o/authorize/                                                                                                    |
| Access Token<br>URL | https://drchrono.com/o/token/                                                                                                    |
| Client ID           | From the DrChrono API Page                                                                                                    |
| Client Secret       | From the DrChrono API Page                                                                                                    |
|                     | labs:read labs:write messages:read messages:write patients:read patients:write                                                                                                    |
| Scope               | patients:summary:read patients:summary:write settings:read settings:write tasks:read tasks:write<br>user:read user:write billing:patient-payment:read billing:patient-payment:write billing:read<br>billing:write calendar:read calendar:write clinical:read clinical:write |
| State               | Leave as is                                                                                                    |
| Client              |                                                                                                    |
| Authentication      | Leave as is                                                                                                    |

Once everything is filled, select the orange button at the bottom of the page - "Get New Access Token".

| Configure New Token     |                                      |  |  |
|-------------------------|--------------------------------------|--|--|
| Token Name              | My Token                             |  |  |
| Grant type              | Authorization Code ~                 |  |  |
| Callback URL ①          | https://www.getpostman.com/oauth     |  |  |
|                         | Authorize using browser              |  |  |
| Auth URL ④              | https://drchrono.com/o/authorize/    |  |  |
| Access Token URL ①      | https://drchrono.com/o/token/        |  |  |
| Client ID ④             | 123456                               |  |  |
| Client Secret ④         | 123456                               |  |  |
| Scope ()                | labs:read labs:write messages:read i |  |  |
| State ①                 | State                                |  |  |
| Client Authentication ④ | Send as Basic Auth header v          |  |  |
| > Advanced              |                                      |  |  |
| 🛞 Clear cookies 🚯       |                                      |  |  |
| Get New Access Token    |                                      |  |  |

You will be redirected to a prompt box to sign into DrChrono and then redirected to another screen to authorize the connection...select "Authorize"

Congratulations! You received Access and Refresh Tokens. Select "Use Token" to set the access token to your collection.

| MANAGE ACCESS TOKENS | NAGE ACCESS TOKENS |                                |
|----------------------|--------------------|--------------------------------|
| All Tokens Delete 🗸  | Token Details      | Use Token                      |
| My Token             |                    |                                |
|                      | Token Name         | My Token 🖋                     |
|                      | Access Token       | ljx5XdypuwJ8eCHkBxRKDlbz97Cvab |
|                      | Token Type         | Bearer                         |
|                      | expires_in         | 172800                         |
|                      | refresh_token      | dLj2smh5qHQeM3nOYquWno9nRWXIDB |

### **First API Request**

The first call will be to our USERS API endpoint, specifically *https://app.drchrono.com/api/users/current*. This endpoint will provide the connected DrChrono API user.

Your browser does not support HTML5 video.

## **Alternative Configuration:**

Instead of creating a collection, you can configure a connection from the request level.

To start, select the "New" or "+" button. If you select "New" you will be prompted to choose a specific method, select HTTP. If you select the "+" icon, Postman will automatically create a new HTTP request.

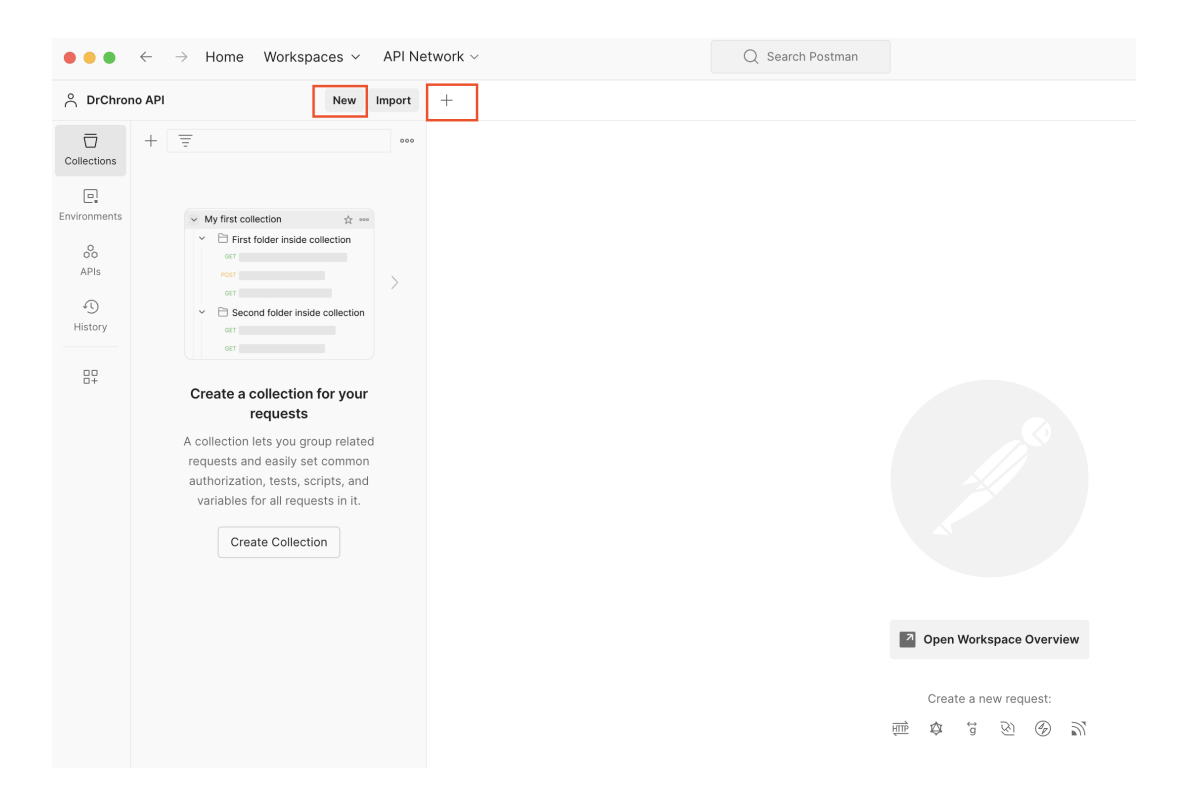

From the new request, navigate to the Authorization tab and configure the new token then select "Get New Access Token".

| GET Untitled Request • +                                                                                               | aer Unitied Request • + + · ·                                             |                                                |  | 🕅 No environment 🗸 |
|----------------------------------------------------------------------------------------------------|---------------------------------------------------------------------------|------------------------------------------------|--|--------------------|
| Untitled Request                                                                                                    |                                                                           |                                                |  | 🖺 Save 👻 Share     |
| GET ~ Enter URL or paste text                                                                                          | T v Enter URL or paste text                                               |                                                |  |                    |
| Params Authorization • Headers (7) Body Scr                                                                            | ams Authorization   Headers (7) Body Scripts Tests Settings               |                                                |  |                    |
| Auth Type                                                                                                    | Current Token                                                             |                                                |  |                    |
| OAuth 2.0 V                                                                                                    | Token                                                                     | Available Tokens v                             |  |                    |
| The authorization data will be automatically generated<br>when you send the request. Learn more about <u>QAuth 2.0</u> |                                                                           | Token                                          |  |                    |
| Add authorization data to Request Headers V                                                                            | Header Prefix ①                                                           | Bearer                                         |  |                    |
|                                                                                                    | Auto-refresh Token<br>Your expired token will be auto-refreshed before se | nding a request.                               |  |                    |
|                                                                                                    | Share Token<br>This will allow anyone with access to this request to      | view and use it.                               |  |                    |
|                                                                                                    | Configure New Token                                                       |                                                |  |                    |
|                                                                                                    | Token Name                                                                | Enter a token name                             |  |                    |
|                                                                                                    | Grant type                                                                | Authorization Code ~                           |  |                    |
|                                                                                                    | Callback URL ①                                                            | http://your-application.com/registered/callbac |  |                    |
|                                                                                                    |                                                                           | Authorize using browser                        |  |                    |
|                                                                                                    | Auth URL ③                                                                | https://example.com/login/oauth/authorize      |  |                    |
|                                                                                                    | Access Token URL ③                                                        | https://example.com/login/oauth/access_toke    |  |                    |
|                                                                                                    | Client ID ()                                                              | Client ID                                      |  |                    |
|                                                                                                    | Client Secret ①                                                           | Client Secret                                  |  |                    |
|                                                                                                    | Scope ③                                                                   | e.g. read:org                                  |  |                    |
|                                                                                                    | State ④                                                                   | State                                          |  |                    |
|                                                                                                    | Client Authentication ①                                                   | Send as Basic Auth header                      |  |                    |
|                                                                                                    | > Advanced                                                                |                                                |  |                    |
|                                                                                                    | () Clear cookies                                                          |                                                |  |                    |
|                                                                                                    | Get New Access Token                                                      |                                                |  |                    |
|                                                                                                    |                                                                           |                                                |  |                    |
|                                                                                                    |                                                                           |                                                |  |                    |
|                                                                                                    |                                                                           |                                                |  |                    |

## **Refresh Method**

This method will help automate the process of grabbing new access tokens. The access token has an expiration time of 48 hours. The refresh token does not expire, the refresh token only invalidates if you go through the OAuth process again with the same DrChrono user or utilize the /o/revoke\_token endpoint.

#### Here is a Python snippet depicting the refresh method.

| import requests                                                                                                    |
|----------------------------------------------------------------------------------------------------|
| url = "https://drchrono.com/o/token/"                                                                                                    |
| payload = 'client_id=1234&client_secret=1234&grant_type=refresh_token&refresh_token=1234'<br>headers = {<br>'Content-Type': 'application/x-www-form-urlencoded'<br>} |
| response = requests.request("POST", url, headers=headers, data=payload)                                                                                              |
| print(response.text)                                                                                                    |

Let's also take a look at this in Postman. (To note, authorization can be set to 'No Auth' since we are grabbing a new bearer token.)

| POST                                                                       | 20ST v https://drchrono.com/o/token/                      |               |             |               |  |
|----------------------------------------------------------------------------|-----------------------------------------------------------|---------------|-------------|---------------|--|
| Params                                                                     | Params Authorization Headers (10) Body   Scripts Settings |               |             |               |  |
| ○ none ○ form-data <b>○</b> x-www-form-urlencoded ○ raw ○ binary ○ GraphQL |                                                           |               |             |               |  |
|                                                                            | Кеу                                                       | Value         | Description | *** Bulk Edit |  |
| $\checkmark$                                                               | client_id                                                 | 123456        |             |               |  |
| $\checkmark$                                                               | client_secret                                             | 123456        |             |               |  |
| $\checkmark$                                                               | grant_type                                                | refresh_token |             |               |  |
| $\checkmark$                                                               | refresh_token                                             | 123456        |             |               |  |
|                                                                            | Кеу                                                       | Value         | Description |               |  |

I hope this information was useful! If you have any questions please reach out to api@drchrono.com

#### References

https://app.drchrono.com/api-docs/#section/Introduction

https://app.drchrono.com/api-docs-old/v4/documentation#orevoke\_token

https://learning.postman.com/docs/getting-started/importing-and-exporting/importing-data/

#### **DrChrono Postman Collection**

(NEW as of 3/20/25)

DrChrono API Collection.postman\_collection.json @